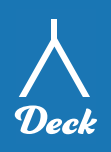

● 日本の祝日

その他の通知

## Googleカレンダー連携 設定書 1/3

## 【Googleカレンダー連携方法】

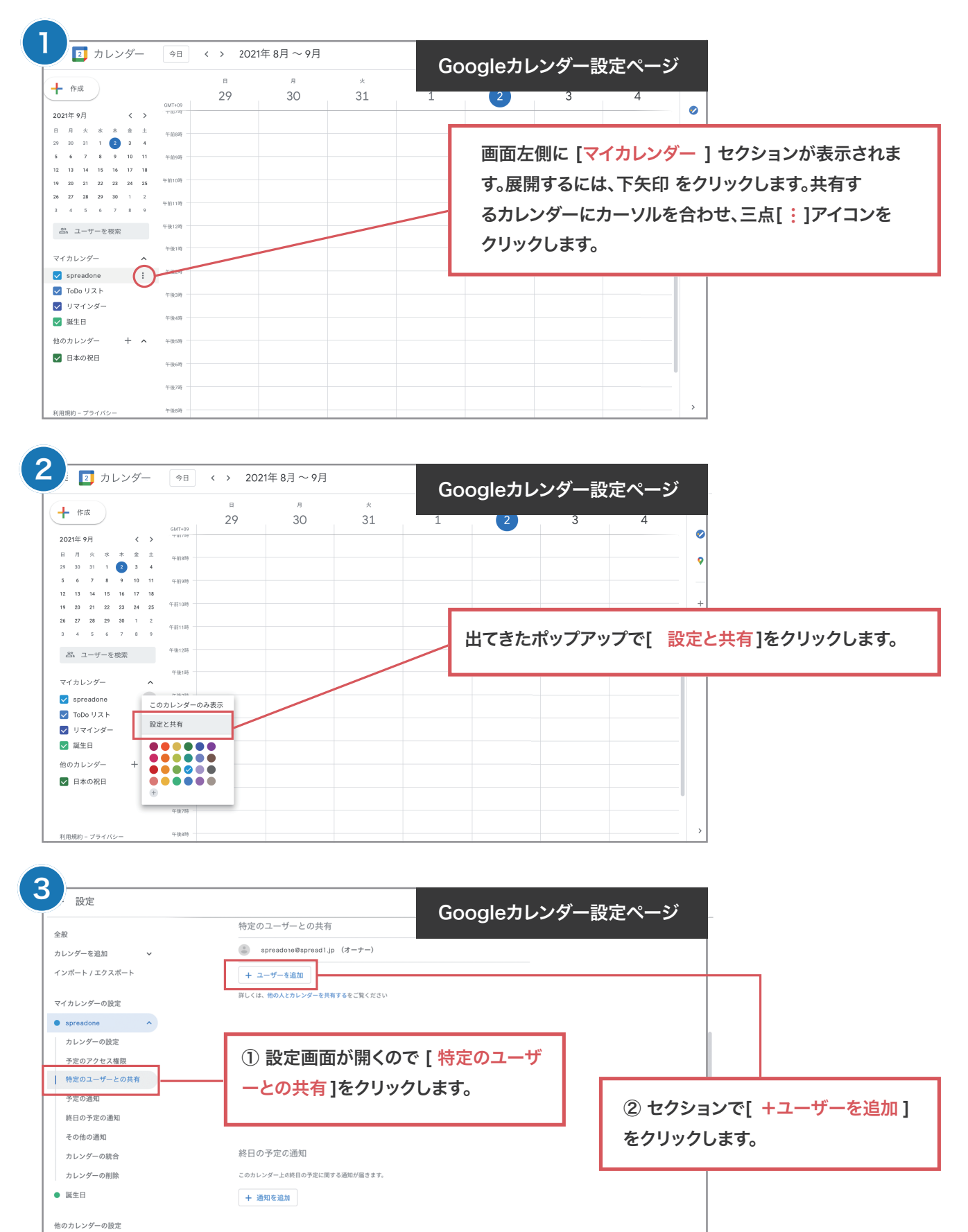

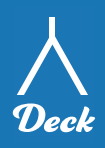

## Googleカレンダー連携 設定書 2/3

| +                                                                                                    | アカウント                                |                                                             |                             | 고 뉴 <mark>스 오 오 오</mark> |                   |
|----------------------------------------------------------------------------------------------------|--------------------------------------|-------------------------------------------------------------|-----------------------------|--------------------------|-------------------|
|                                                                                                    | *こちらでパスワードの変更が可能です。                  |                                                             | / ∖ Deck<br><sup>Deck</sup> | アカリシトペーシ                 |                   |
|                                                                                                    | メールアドレス                              | xxxxxx@xxxxxx.com                                           |                             |                          |                   |
|                                                                                                    | パスワード                                |                                                             |                             |                          |                   |
|                                                                                                    |                                      | ※パスワードに変更がない場合はそのまま更新が                                      | <b>パタンを押してください。</b>         |                          |                   |
|                                                                                                    | ハスリート(確認用)                           | m+++++                                                      | De                          | eckのアカウントペー              | ・ジに行き、Googleカレン   |
|                                                                                                    | 21月                                  | 田中たけし                                                       |                             | ーと連携田のアドレス               | マタコピーしてください。      |
|                                                                                                    | Google カレンター と運務<br>アカウントごとにGoogle ス | <b>りレンダーと連携することが可能です。カレンダー</b> (                            | こ予定が入ってる場合は、                |                          |                   |
|                                                                                                    | 不可となります。※詳しいう<br>1. Googleカレンダーの設定   | <b>連携方法はこちらのPDFをご確認ください。</b><br>画面の「特定のユーザとの共有」で、           |                             |                          |                   |
|                                                                                                    | 下記アドレスを設定して<br>deck-app@deck-prod-3  | から「連携済み」にチェックを入れてください。<br>320307.iam.gserviceaccount.com コヒ |                             |                          |                   |
|                                                                                                    | 2. Googleカレンダーの設定                    | 画面の「カレンダーの統合」のカレンダーIDを、下                                    | 記の「カレンダーID」に入力してください。       |                          |                   |
|                                                                                                    | Googleカレンダーと連携                       | 🔄 連携済み                                                      |                             |                          |                   |
|                                                                                                    | GoogleカレンダーID                        | xxx@xxxxx.com                                               |                             |                          |                   |
|                                                                                                    |                                      | 更新                                                          |                             |                          |                   |
|                                                                                                    |                                      |                                                             |                             |                          | -                 |
|                                                                                                    |                                      |                                                             |                             |                          |                   |
| し設定                                                                                                    |                                      |                                                             | Googleカレン                   | ッダー設定ページ                 |                   |
| 全般                                                                                                    | 特定の                                  | ユーザーとの共有                                                    |                             |                          |                   |
| カレンダーを追加 ~                                                                                                    | SF.                                  | readone@spreadljp (オーナー)                                    |                             |                          |                   |
| インボート / エクスボート                                                                                                    | + -1<br>111.<                        | ーザーを追加                                                      | G                           | ioogleカレンダー設             | 定ページに戻り、          |
| マイカレンダーの設定                                                                                                    |                                      |                                                             | L. L.                       | 時定のユーザとの共行               | 「1が表示されるので、       |
| カレンダーの設定                                                                                                    | 予定の                                  | 通知                                                          |                             | ズコピーしたアドレ                | フを貼り付けてください       |
| 予定のアクセス権限                                                                                                    | このカレン                                | ンダー上の予定に関する通知が届きます。                                         |                             |                          | へを担ううちてくているい。     |
| 特定のユーザーとの共有<br>予定の通知                                                                                                    | 通知                                   | 特定のユーザーと共有                                                  |                             |                          |                   |
| 終日の予定の通知                                                                                                    | +                                    | deck-app@deck-prod-320307.iam.gserviceaccou                 | nt.com                      |                          |                   |
| その他の通知                                                                                                    | 終日                                   | 予定の表示(時間枠のみ、詳細は非表示)                                         |                             |                          |                   |
| カレンダーの削除                                                                                                    | このカレ                                 | <b>クター上の終日の予定に関する適知が話きます。</b>                               | キャンセル 送信                    |                          |                   |
| ● 誕生日                                                                                                    | + 通                                  | 知を追加                                                        |                             |                          |                   |
| 他のカレンダーの設定                                                                                                    |                                      |                                                             |                             |                          |                   |
| ● 日本の祝日                                                                                                    | その他                                  | の通知                                                         |                             |                          |                   |
|                                                                                                    |                                      |                                                             |                             |                          |                   |
|                                                                                                    |                                      |                                                             |                             |                          |                   |
| 設定                                                                                                    |                                      |                                                             | Googleカレン                   | ッダー設定ページ                 |                   |
| 全般                                                                                                    | 特定の.                                 | ユーザーとの共有                                                    |                             |                          |                   |
| カレンダーを追加      インボート / エクスボート                                                                                              | + 2-                                 | -ザーを追加                                                      |                             |                          |                   |
| マイカレンダーの設定                                                                                                    | 詳しくは、                                | 他の人とカレンダーを共有するをご覧ください                                       | De                          | <b>ECKのアトレスを入</b> り      | 」したら項日の[ 催限]から    |
| • spreadone                                                                                                    |                                      |                                                             | Ē.                          | を定の表示(時間枠の               | み、詳細は非表示) ]を      |
| カレンダーの設定                                                                                                    | 予定の)                                 | 通知                                                          |                             | 択して「送信」ボタン               | を押したら完了です。        |
| ・<br>・<br>・<br>・<br>・<br>・<br>・<br>・<br>・<br>、<br>・<br>低<br>・<br>・<br>・<br>・<br>・<br>・<br>・<br>・<br>・<br>・<br>・<br>・<br>・ | このカ                                  | 特定のユーザーと共有                                                  |                             |                          | ダーズ「予定なし」を選択した提会け |
| 予定の通知                                                                                                    | +                                    | deck-app@deck-prod-320307.lam.gservicea.cour                | it.com ×                    |                          | 可能になります。          |
| 終日の予定の通知<br>その他の通知                                                                                                    |                                      | メールアドレスまたは名前を追加<br>権限                                       |                             |                          |                   |
| カレンダーの統合                                                                                                    | 終日                                   | 予定の表示(時間枠のみ、詳細は非表示)                                         |                             |                          |                   |
| カレンダーの削除                                                                                                    | このカ                                  |                                                             | キャンセル 送信                    |                          |                   |
| ● 誕生日                                                                                                    | + 通知                                 | 日を追加                                                        |                             |                          |                   |
|                                                                                                    |                                      |                                                             |                             |                          |                   |
| 他のカレンダーの設定                                                                                                    |                                      |                                                             |                             |                          |                   |

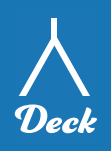

## 【GoogleカレンダーID 設定方法】

| 設定                        | Google                                                                                                    | カレンダー設定ページ                   |               |
|---------------------------|----------------------------------------------------------------------------------------------------|------------------------------|---------------|
| 全般                        | カレンダーの統合                                                                                                    |                              |               |
| カレンダーを追加 🗸                | カレンダー ID<br>spreadone@spread1.jp                                                                                                    |                              |               |
| インポート / エクスポート            | このカレンダーの公開 URL<br>https://calendar.google.com/calendar/embed?src=spreadone%40gmail.com&ctz=Asia                                                                                                    | a%2FTc                       |               |
| マイカレンダーの設定                | この URL を使用すると、ウェブブラウザからこのカレンダーにアクセスできるようになります。                                                                                                    |                              |               |
| • spreadone •             | 堪め込みコード<br><iframe calendar="" calendar.google.com="" embed="" https:="" sec="spreadone%40gmail.g&lt;/td" src="https://calendar.google.com/calendar/embed?src=spreadone%40gmail&lt;/th&gt;&lt;th&gt;&lt;/th&gt;&lt;th&gt;&lt;/th&gt;&lt;/tr&gt;&lt;tr&gt;&lt;td&gt;カレンダーの設定&lt;/td&gt;&lt;td&gt;このコードを使用して、ウェブページにこのカレンダーを埋め込むことができます。&lt;/td&gt;&lt;td&gt;&lt;/td&gt;&lt;td&gt;&lt;/td&gt;&lt;/tr&gt;&lt;tr&gt;&lt;td&gt;予定のアクセス権限&lt;/td&gt;&lt;td&gt;コードをカスタマイズしたり、複数のカレンダーを埋め込んだりすることができます。&lt;/td&gt;&lt;td&gt;設定画面から[カレンター&lt;/td&gt;&lt;td&gt;-の統合 」をクリックします。&lt;/td&gt;&lt;/tr&gt;&lt;tr&gt;&lt;td&gt;特定のユーザーとの共有&lt;/td&gt;&lt;td&gt;7743417&lt;/td&gt;&lt;td&gt;&lt;/td&gt;&lt;td&gt;&lt;/td&gt;&lt;/tr&gt;&lt;tr&gt;&lt;td&gt;予定の通知&lt;/td&gt;&lt;td&gt;iCal 形式の公開 URL&lt;br&gt;https://calendar.google.com/calendar/ical/spreadone%40gmail.com/public/basic.ics&lt;/td&gt;&lt;td&gt;&lt;/td&gt;&lt;td&gt;&lt;/td&gt;&lt;/tr&gt;&lt;tr&gt;&lt;td&gt;終日の予定の通知&lt;/td&gt;&lt;td&gt;この URL を使用すると、他のアプリケーションからこのカレンダーにアクセスできるようになります。&lt;/td&gt;&lt;td&gt;&lt;/td&gt;&lt;td&gt;&lt;/td&gt;&lt;/tr&gt;&lt;tr&gt;&lt;td&gt;その他の通知&lt;/td&gt;&lt;td&gt;第四: カレンダーが一般公開する設定になっていない場合、この URL は動作しません。&lt;/td&gt;&lt;td&gt;&lt;/td&gt;&lt;td&gt;&lt;/td&gt;&lt;/tr&gt;&lt;tr&gt;&lt;td&gt;カレンダーの統合&lt;/td&gt;&lt;td&gt;iCal形式の非公開 URL&lt;/td&gt;&lt;td&gt;ũ ø&lt;/td&gt;&lt;td&gt;&lt;/td&gt;&lt;/tr&gt;&lt;tr&gt;&lt;td&gt;カレンダーの削除&lt;/td&gt;&lt;td&gt;この URL を使用すると、このカレンダーを一般公開しなくても他のアプリケーションからアクセスでき&lt;br&gt;なります。&lt;/td&gt;&lt;td&gt;るように&lt;/td&gt;&lt;td&gt;&lt;/td&gt;&lt;/tr&gt;&lt;tr&gt;&lt;td&gt;&lt;ul&gt;     &lt;li&gt;誕生日&lt;/li&gt; &lt;/ul&gt;&lt;/td&gt;&lt;td&gt;警告:非公開 URL は雄にも教えないでください。詳細&lt;br&gt;このURL がリセットされ、現在のURL が無効になります。&lt;/td&gt;&lt;td&gt;&lt;/td&gt;&lt;td&gt;&lt;/td&gt;&lt;/tr&gt;&lt;tr&gt;&lt;td&gt;他のカレンダーの設定&lt;/td&gt;&lt;td&gt;&lt;/td&gt;&lt;td&gt;&lt;/td&gt;&lt;td&gt;&lt;/td&gt;&lt;/tr&gt;&lt;tr&gt;&lt;td&gt;&lt;ul&gt;     &lt;li&gt;日本の祝日&lt;/li&gt; &lt;/ul&gt;&lt;/td&gt;&lt;td&gt;&lt;/td&gt;&lt;td&gt;&lt;/td&gt;&lt;td&gt;&lt;/td&gt;&lt;/tr&gt;&lt;tr&gt;&lt;td&gt;&lt;/td&gt;&lt;td&gt;&lt;/td&gt;&lt;td&gt;&lt;/td&gt;&lt;td&gt;&lt;/td&gt;&lt;/tr&gt;&lt;tr&gt;&lt;th&gt;&lt;/th&gt;&lt;th&gt;&lt;/th&gt;&lt;th&gt;&lt;/th&gt;&lt;th&gt;&lt;/th&gt;&lt;/tr&gt;&lt;tr&gt;&lt;td&gt;&lt;/td&gt;&lt;td&gt;&lt;/td&gt;&lt;td&gt;&lt;/td&gt;&lt;td&gt;&lt;/td&gt;&lt;/tr&gt;&lt;tr&gt;&lt;td&gt;2 設定&lt;/td&gt;&lt;td&gt;&lt;/td&gt;&lt;td&gt;&lt;/td&gt;&lt;td&gt;&lt;/td&gt;&lt;/tr&gt;&lt;tr&gt;&lt;td&gt;&lt;b&gt;—&lt;/b&gt;——&lt;/td&gt;&lt;td&gt;カレンダーの統合 Google&lt;/td&gt;&lt;td&gt;カレンター設定ページ&lt;/td&gt;&lt;td&gt;&lt;/td&gt;&lt;/tr&gt;&lt;tr&gt;&lt;td&gt;全般&lt;/td&gt;&lt;td&gt;カレンダール&lt;/td&gt;&lt;td&gt;&lt;/td&gt;&lt;td&gt;&lt;/td&gt;&lt;/tr&gt;&lt;tr&gt;&lt;td&gt;カレンダーを追加 🗸&lt;/td&gt;&lt;td&gt;spreadone@spread1.jp&lt;/td&gt;&lt;td&gt;&lt;/td&gt;&lt;td&gt;&lt;/td&gt;&lt;/tr&gt;&lt;tr&gt;&lt;td&gt;インボート / エクスボート&lt;/td&gt;&lt;td&gt;このカレンダーの2005URL&lt;br&gt;https://calendar.google.com/calendar/embed?src=spreadone%40gmail.com&amp;ctz=Asia&lt;/td&gt;&lt;td&gt;a%2FTc&lt;/td&gt;&lt;td&gt;&lt;/td&gt;&lt;/tr&gt;&lt;tr&gt;&lt;td&gt;マイカレンダーの設定&lt;/td&gt;&lt;td&gt;この URL を使用すると、ウェブブラウザから、のカレンダーにアクセスできるようになります。&lt;/td&gt;&lt;td&gt;&lt;/td&gt;&lt;td&gt;&lt;/td&gt;&lt;/tr&gt;&lt;tr&gt;&lt;td&gt;• spreadone&lt;/td&gt;&lt;td&gt;埋め込みコード&lt;br&gt;&lt;iframe src="><td>comêct</td><td></td></iframe> | comêct                       |               |
| カレンダーの設定                  | このコードを使用して、ウェブページにこのカレンダーを埋め込むことができます。                                                                                                    |                              |               |
| 予定のアクセス権限                 | コードをカスタマイズしたり、複数のカレンダーを埋め込んだりすることができます。                                                                                                    | <                            |               |
| 特定のユーザーとの共有               | カスタマイズ                                                                                                    |                              | ダーロ 1をコピーします。 |
| 予定の通知                     | iCal 形式の公開 URL<br>https://calendar.google.com/calendar/ical/spreadone%40gmail.com/public/basic.ics                                                                                                    |                              |               |
| 終日の予定の通知                  | この URL を使用すると、他のアプリケーションからこのカレンダーにアクセスできるようになります。                                                                                                    |                              |               |
| その他の通知                    | 警告: カレンダーが一般公開する設定になっていない場合、この URL は動作しません。                                                                                                    |                              |               |
| カレンダーの統合                  | iCal 形式の非公開 URL                                                                                                    | o آ                          |               |
| カレンダーの削除                  | この URL を使用すると、このカレンダーを一般公開しなくても他のアプリケーションからアクセスでき<br>なります                                                                                                    | るように                         |               |
| <ul> <li>誕生日</li> </ul>   | なります。<br>警告: 非公開 URL は誰にも教えないでください。詳細                                                                                                    |                              |               |
| 他のカレンダーの設定                | この URL がリセットされ、現在の URL が無効になります。                                                                                                    |                              |               |
| <ul> <li>日本の祝日</li> </ul> | 9691                                                                                                    |                              |               |
| · mertine build           |                                                                                                    |                              |               |
|                           |                                                                                                    |                              | -             |
|                           |                                                                                                    |                              |               |
| 3                         | アカウント 人 _                                                                                                    |                              |               |
|                           | *こちらでパスワードの変更が可能です。                                                                                                    | Deckアカウントページ                 |               |
|                           |                                                                                                    |                              |               |
|                           | メールアドレス xxxxxx®xxxxxxx.com                                                                                                    |                              |               |
|                           | パスワード                                                                                                    |                              |               |
|                           | パスワード (確認用)                                                                                                    |                              |               |
|                           |                                                                                                    | Dookのページに生きの                 |               |
|                           | 13.89 世中たけし                                                                                                    |                              |               |
|                           | Googleカレンダーと連携                                                                                                    | を貼り付けて[ <mark>更新</mark> ]を押し | ったら設定完了です。    |
|                           | アパラントごとにuaogieのレンターと連携することか可能です。カレンターに予定が入って多場合は、<br>不可となります。※詳しい連携方法はこちらのPDFをご確認ください。                                                                                                    |                              | 1             |
|                           | 1. Googleカレンダーの設定画面の「特定のユーザとの共有」で、<br>下記フドレスを設定してから「時世活み」にチャックキュトケインドさい                                                                                                    |                              |               |
|                           | deck-app@deck-prod-320307.iam.gserviceaccount.com                                                                                                    |                              |               |
|                           | 2. Googleカレンダーの設定画面の「カレンダーの統合」のカレンダーIDを「下記の「カレンダーID」に入力                                                                                                    | してください。                      |               |
|                           |                                                                                                    |                              |               |
|                           | Googleカレンダーと連携 🦳 連携済み                                                                                                    |                              |               |
|                           | GoogleカレンダーID xxx@xxxxxx.com                                                                                                    |                              |               |
|                           | 更新                                                                                                    |                              |               |
|                           |                                                                                                    |                              | 1             |